# #MeQuedoEnCasa

# Descargar boleta sin registro

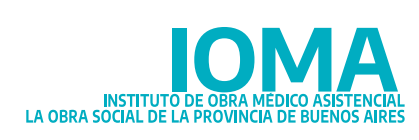

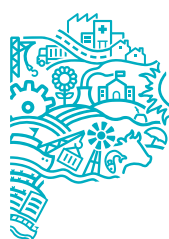

GOBIERNO DE LA PROVINCIA DE BUENOS AIRES

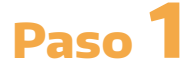

Si sos afiliado voluntario, descargá tu **boleta de pago** de forma muy sencilla, desde nuestro sitio web: www.ioma.gba.gob.ar

Ingresá al sitió y elegí el **botón "Trámites afiliatorios"** 

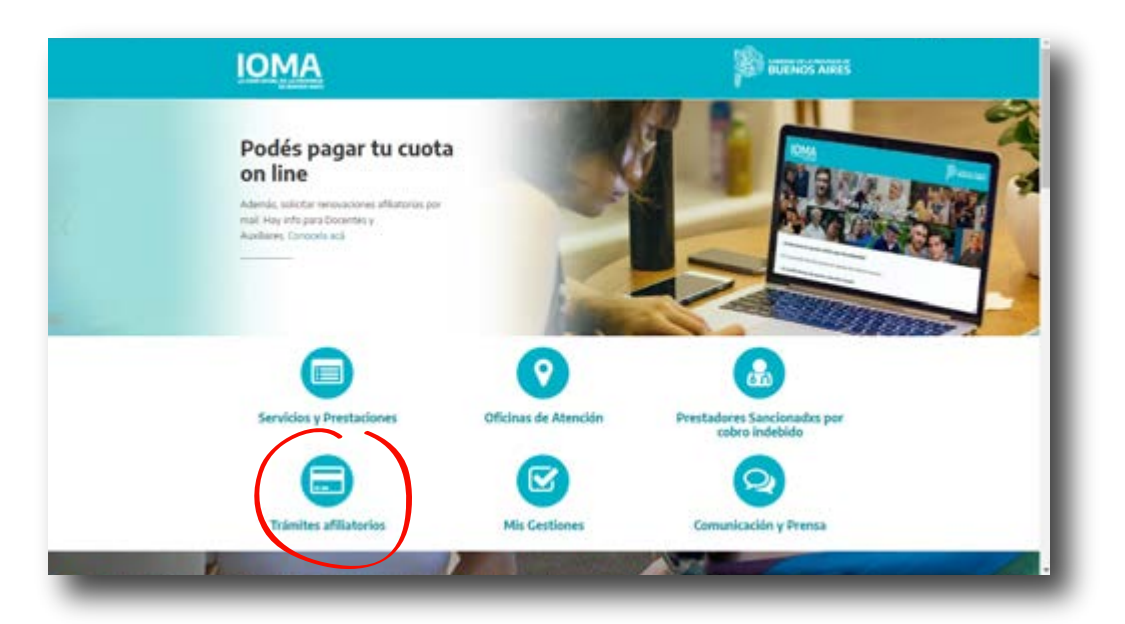

#### Paso 2

Se abrirá la siguiente pantalla, en la que tenés que seleccionar el **botón** "**Descargá tu boleta de pago**"

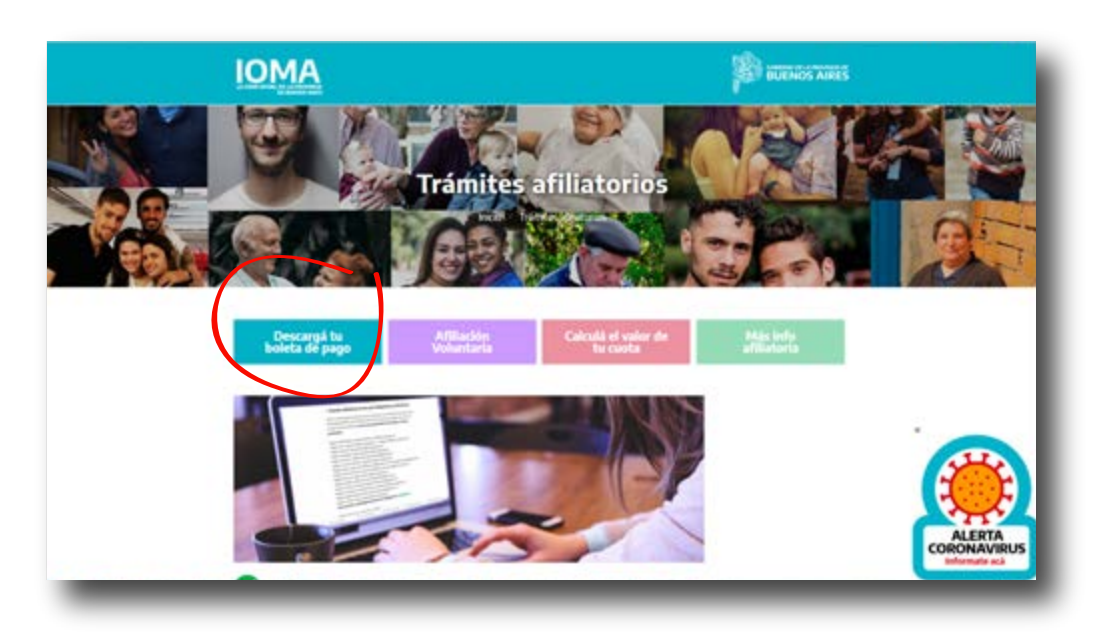

#### Paso 3

Se desplegará el siguiente menú para que completes los datos del **afiliado titular**: identidad de género y número de documento.

| C  autopertoniomagitagovarionnultes/bile IOMA | ta Affinitos                                                         |                 |
|-----------------------------------------------|----------------------------------------------------------------------|-----------------|
| Mis gestiones Trievtes + Atliate              | s Voluntarios - Numues Creitenciales - Consultas -                   | 40mitiar sandar |
| Desce                                         | Asesdera.                                                            |                 |
| GOBIERNO DE LA<br>PROVINCIA DE<br>BUENOS      | ACCESOS DIRECTOS<br>Institucional<br>Cobro Indetsido                 |                 |
| AIRES                                         | Oficinas de Atención<br>Cartilla Médica<br>Mis Gestiones<br>Contacto |                 |

## Paso 4

Cuando hayas registrado los datos, presioná el **botón** "**Buscar**"

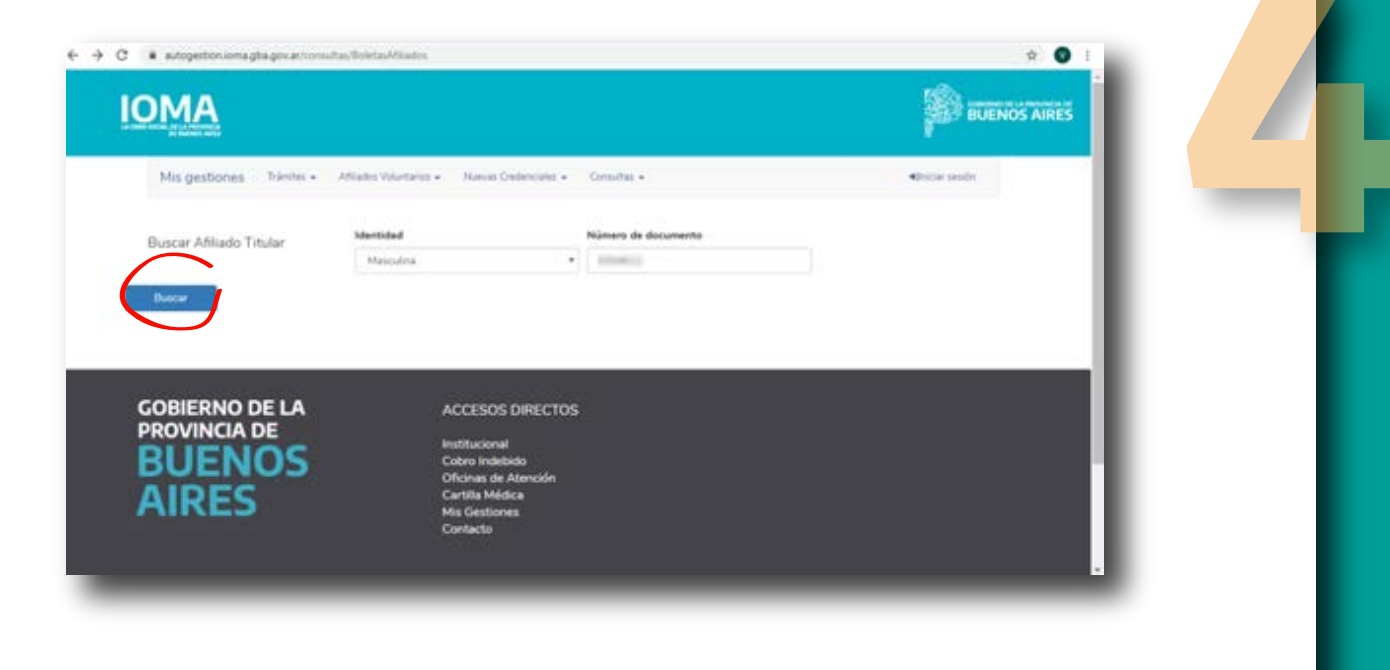

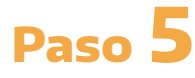

Podrás ver el estado afiliatorio del titular y el de sus familiares a cargo. En el borde inferior derecho aparecerá la ventana "**Ver boleta de pago**".

| ← → C i autogestioniomagbagovar    | 0. e 🕑 1                                   |                     |                     |
|------------------------------------|--------------------------------------------|---------------------|---------------------|
| IOMA                               |                                            |                     |                     |
| Mis gestiones Trainites -          | AMados Volantarios • Nuevos Credenciales • | Camultas +          | Oniciar isoide      |
| Buscar Afiliado Titular            | Identidad                                  | Número de documento |                     |
|                                    | Masculna                                   | 3(9402              |                     |
| Buscer                             |                                            |                     |                     |
| smbre: I manufact i da da da anang |                                            |                     |                     |
| ettidad: Masculina                 |                                            |                     |                     |
| mero de documento:                 |                                            |                     |                     |
| tado afiliatorio actual: (MELIVO)  |                                            |                     |                     |
| UIL (CONSERVIC                     |                                            |                     | Ver Boletas de Page |
|                                    |                                            |                     |                     |

## Paso 6

El sistema te mostrará las facturas **pendientes de pago**.

| Boletas de                                          | l afiliado                                                                                                    |                                                                                                    | CARDING ADDRESSED                                                                                                    | *                                                                                                    |            |  |
|-----------------------------------------------------|----------------------------------------------------------------------------------------------------|----------------------------------------------------------------------------------------------------|----------------------------------------------------------------------------------------------------|----------------------------------------------------------------------------------------------------|------------|--|
| Informaci<br>+ Anto<br>+ Dem<br>is de<br>Mostrer 10 | in de pages<br>is del 2ds vencimient<br>i Harne Barking<br>Caperas autonablo<br>i www.drikpapas.co<br>i Provincia Net Marco<br>solis del 2de vencimi<br>vala en el Barco de l<br>• registros | to podés abonar tu boleta en los<br>os de la sist UPAC<br>entar<br>alizá la sificina de Prevensa Net n<br>iento dabés delogiste a la delegacia<br>la Provincia de Buensa Ares, en o | orgumentes keyares<br>da concarsa a tu domisile an https://www.proving<br>dr.gara la empiresido de la nuevo beleta de pago,<br>suatepare Provincia Net o a través de Losi Pagos o<br><b>Bocorr</b> | ianat.com.actionde pagel<br>con los interneses correspondientes. Luego podr<br>Conservar los congrolaentes de pago | is carotae |  |
| Periodo                                             | Aña                                                                                                    | Monto e pagar                                                                                                    | Fecha Vencimiento                                                                                                    |                                                                                                    |            |  |
| 4                                                   | 2020                                                                                                    | \$5964,00                                                                                                    | 10/04/2020                                                                                                    | Descarger Bolds                                                                                                    |            |  |
| Mostrando regit                                     | fros del 1 al 1 de un                                                                                                    | tutal de 1 registros                                                                                                    | Antoniar 1 Siguiantia                                                                                                    |                                                                                                    |            |  |
|                                                     |                                                                                                    |                                                                                                    |                                                                                                    |                                                                                                    |            |  |

#### Paso 7

Al final de la pantalla, aparecerá la opción "**Descargar boleta**". Al ingresar en ese **botón**, notarás en el borde inferior izquierdo, que se realizó la descarga en un documento PDF.

| Boletas del                                                                             | afiliado                                                                                                    | (10000000000000000000000000000000000000                                                                                                    | X-62071-400540205                                                                                                    |                                                                                                    |               |
|-----------------------------------------------------------------------------------------|----------------------------------------------------------------------------------------------------|----------------------------------------------------------------------------------------------------|----------------------------------------------------------------------------------------------------|----------------------------------------------------------------------------------------------------|---------------|
| Información<br>• Actor<br>0<br>0<br>0<br>0<br>0<br>0<br>0<br>0<br>0<br>0<br>0<br>0<br>0 | n de pegos<br>del 2do vencomen<br>Home Bansing<br>Caeros automátic<br>sevendelapagos en<br>Province her (us<br>uels del 2do vencios<br>del am el Banco del<br>• registree | ns podels admirar tu bolata en las<br>os de la reel LPAC<br>antar<br>alta la redicara de Provencia Ner<br>esento debici destrirar a la delega<br>la Provencia de Buanos Alees, en | i reguientes lugares<br>nde cercana a tu donisiólis en https://www.provinsiane<br>o para la inerceito de la mave botera de pago, con<br>cualquier Provincia Net o a través de Calit Pagos. Con<br>Buscer; | rtuernaltifonde page)<br>Issentarieses consepondientes Luego podido<br>servar los comprebantes de pago. | r<br>cancelar |
| Periodo<br>4                                                                            | Año<br>2020                                                                                                    | Monto a pegar<br>55964,00                                                                                                    | Fecha Vencimienta<br>10/04/2020                                                                                                    | Descarger Danks                                                                                         |               |
| Mostrando regist                                                                        | tros del 1 al 1 de un                                                                                                    | total de 1 registros                                                                                                    | Antariar 1 Siguiente                                                                                                    | $\bigcirc$                                                                                              |               |
|                                                                                         |                                                                                                    |                                                                                                    |                                                                                                    |                                                                                                    |               |

# Paso 8

Al abrir ese **botón** encontrarás tu **boleta de pago**. Recordá que para abonarla **no necesitás imprimirla** y podés pagarla sin **salir de tu casa** utilizando medios de pago electrónicos (homebanking)

| BUEN                        | ŌS                                                                 |                                              |                                | ION                  | 1A                   |  |
|-----------------------------|--------------------------------------------------------------------|----------------------------------------------|--------------------------------|----------------------|----------------------|--|
| PROVINCU<br>Calle III of 18 | DE BUENOS ARES                                                     |                                              | Agasticks y bioreticae (       | No ba                |                      |  |
| AFEJADOS                    | VOLUNTARIOS INDIVIDUALES -                                         | BOLETA                                       |                                |                      |                      |  |
| 1 DATOS C                   | EL APILIADO DIRECTO                                                |                                              | Código Pago Link: 000          | 105094812000         |                      |  |
| No. Albert                  | No Decimiente<br>al Internet Internet                              | Apreliate y Narrison                         | Fecha Nacimente - C            | nger Perlan          | Location (           |  |
|                             | Primer Vancimiania: 12/04/2020<br>Sequence Vancimiania: 22/04/2020 |                                              | IMPORTS TOTAL 5                | 8.964.08<br>6.993.60 |                      |  |
| Factor                      | Ata Depende Alla                                                   | Percelo Allo                                 | Printer Versiteerik<br>VORGUI  | Particle             | Variani<br>X004.7028 |  |
|                             |                                                                    | Conter por la Itala de puntos                |                                |                      |                      |  |
| IOMA                        | DATOS DEL GRUPO FAMILIA                                            | R.                                           |                                |                      |                      |  |
| Are Albert                  | No Decaración                                                      | Apalitic y Nortina                           | Facto Nationario - C           |                      | Location             |  |
|                             | 74546 A                                                            | An Par<br>201 21.043                         | male Validea<br>#20-30-04/2020 |                      |                      |  |
| Bara                        | Atlate DN                                                          | Monto Factos                                 | t"Alla 2"Alta                  | Facha Case Dia       | a liquidades         |  |
| 87 C                        | ADROLA ANA MININA 9158072<br>ADRO GARLOS ALBERTO 3094612           | \$2.942.00 2911/1949<br>\$2.942.00 2106/1949 | DUCT/VIAM<br>DUCT/VIAM         |                      | *                    |  |
|                             | Primar Vancimianta, 19/04/2020                                     |                                              | INFORTS TOTAL &                | 8.964.00             |                      |  |

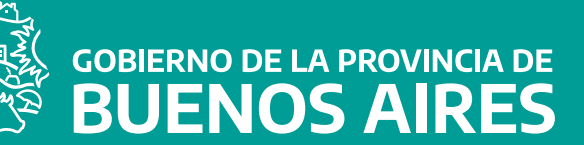

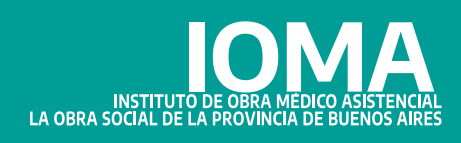